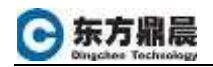

## 启用 Cimplicity OPC 服务器

- 1. 打开 Cimplicity 工程的 Workbench
- 2. 点击 Workbench 菜单栏中的 Project 选项卡

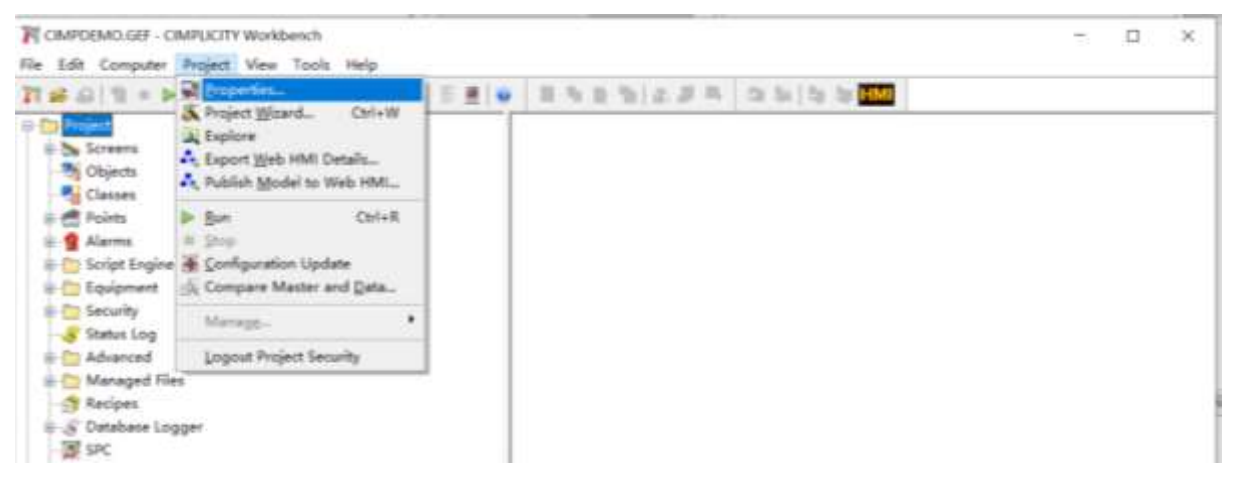

3. 选择 OPC UA Server 选项卡, 勾选 Enable Server

○ 东方鼎晨 Directory Technology

| oject Properties             |                          |                                           |               |         |  |
|------------------------------|--------------------------|-------------------------------------------|---------------|---------|--|
| General Options              | Settings C               | hange Management                          | OPC UA Server | Web HMI |  |
| Endpoint<br>Port:            | 51800                    |                                           |               |         |  |
| Logical Host Na              | [NodeName]               |                                           |               |         |  |
| Endpoint Url:<br>Server Uri: | opc.tcp://<br>urn:[NodeM | [NodeName]:51800<br>[ame]:GE-IP:CIMPLICIT | Y:CIMPDEMO    |         |  |
| Server Name:                 | CIMPLICITY               | . CIMPDEMO@[NodeName]                     |               |         |  |
| Logging Configur             | a <u>S</u> ecurity       | y Configurat                              |               |         |  |
| Logging Configur             | a <u>S</u> ecurit        | v Configurat                              |               |         |  |
| Logging Configur             | a <u>S</u> ecurit        | Configurat                                |               |         |  |
| Logging Configur             | a <u>S</u> ecurit        | Configurat                                |               |         |  |
| Logging Configur             | a <u>S</u> ecurit        | Configurat                                |               |         |  |

4. 根据实际需求选择安全策略设置

Co 东方鼎晨 Dingches Technology

| oject rioperdes                                                                                                    |                                                                                                    |                                   |               |         |    |
|----------------------------------------------------------------------------------------------------|----------------------------------------------------------------------------------------------------|-----------------------------------|---------------|---------|----|
| General Options                                                                                                    | Settings Change                                                                                    | Management                        | OPC UA Server | Web HMI |    |
| ✓ Enable Server                                                                                                    |                                                                                                    |                                   |               |         |    |
| Endpoint                                                                                                    |                                                                                                    |                                   |               |         |    |
| Port:                                                                                                    | 51800 🜲                                                                                            |                                   |               |         |    |
| Network Address                                                                                                    | [NodeName]                                                                                         |                                   |               |         |    |
| Logical Host Na                                                                                                    | [NodeName]<br>opc.top://[NodeName]:51800<br>urn: [NodeName]:GE-IP:CIMPLICITY:CIMPDEMD              |                                   |               |         |    |
| Endpoint Url:                                                                                                    |                                                                                                    |                                   |               |         |    |
| Server Uri:                                                                                                    |                                                                                                    |                                   |               |         |    |
| Server Name:                                                                                                    | CIMPLICITY. CIMPI                                                                                  | )EMD@[NodeName]                   |               |         |    |
|                                                                                                    |                                                                                                    |                                   |               |         |    |
|                                                                                                    |                                                                                                    |                                   |               |         |    |
|                                                                                                    |                                                                                                    |                                   | 确定            | 取消      | 帮助 |
| ecurity Configur                                                                                                    | ation                                                                                              | ×                                 | 确定            | 取消      | 帮助 |
| ecurity Configur                                                                                                    | ation                                                                                              | ×                                 | 确定            | 取消      | 帮助 |
| ecurity Configur<br>Security<br>Jone (No Securit                                                                                                    | ation<br>y)                                                                                        | ×                                 | 确定            | 取消      | 帮助 |
| ecurity Configur<br>Security<br>None (No Securit<br>Vone                                                                                                    | ration<br>y)                                                                                       | ×                                 | 确定            | 取消      | 帮助 |
| ecurity Configur<br>Security<br>None (No Securit<br>None<br>Basic128Rsa15 (M                                                                                | ration<br>y)<br>inimum Security.                                                                   | ×                                 | 确定            | 取消      | 帮助 |
| ecurity Configur<br>Security<br>None (No Securit<br>Vone<br>Basic128Rsa15 (M<br>Sign Only                                                                   | ation<br>y)<br>inimum Security.<br>⁄ □Sign and B                                                   | )<br>Incrypt                      | 确定            | 取消      | 帮助 |
| ecurity Configur<br>Security<br>None (No Securit<br>None<br>Basic128Rsa15 (M<br>Sign Only<br>Basic256 (Better                                               | ation<br>y)<br>inimum Security,<br>/ □Sign and B<br>Security)                                      | )<br>Incrypt                      | 确定            | 取消      | 帮助 |
| ecurity Configur<br>Security<br>None (No Securit<br>None<br>Sasic128Rsa15 (M<br>Sign Only<br>Basic256 (Better<br>Sign Only                                  | ation<br>y)<br>inimum Security,<br>/ □Sign and H<br>Security)<br>/ ▽Sign and H                     | )<br>(ncrypt<br>(ncrypt           | 确定            | 取消      | 帮助 |
| ecurity Configur<br>Security<br>None (No Securit<br>None<br>Basic128Rsa15 (M<br>Sign Only<br>Basic256 (Better<br>Sign Only<br>Basic256Sha256 (              | ation<br>y)<br>inimum Security,<br>/ □Sign and E<br>Security)<br>/ ☑Sign and E<br>Becommended Secu | )<br>Incrypt<br>Incrypt<br>mrity) | 确定            | 取消      | 帮助 |
| ecurity Configur<br>Security<br>None (No Securit<br>None<br>Basic128Rsa15 (M<br>Sign Only<br>Basic256 (Better<br>Sign Only<br>Basic256Sha256 (<br>Sign Only | ation<br>y)<br>inimum Security,<br>y                                                               | )<br>(norypt<br>norypt<br>writy)  | 确定            | 取消      | 帮助 |

5. 完成上述步骤,回到 Workbench 界面,点击配置更新按钮

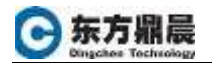

| R GMPDDMO.GEF - GMPDCTY WHIL   | and the second second se | - a × |
|--------------------------------|----------------------------------------------------------------------------------------------------|-------|
| Nie Edle Computer Project View | Tools Help                                                                                                    |       |
| THE ALC                        | REHADED AND AND AND AND AND AND AND AND AND AN                                                                                                    |       |
| in the Project                 |                                                                                                    |       |
| W S Screens                    |                                                                                                    |       |
| The Objects                    |                                                                                                    |       |
| Classes                        | Configuration Update ×                                                                                                    |       |
| 😸 🛃 Points                     |                                                                                                    |       |
| 🐘 🔮 Alarms                     | Crists Haster configuration data to run-time data?                                                                                                    |       |
| iii - 🛅 Script Engine          | incommunity provide incommunity                                                                                                    |       |
| in the Equipment               | Carpan OK Carbel                                                                                                    |       |
| iii 🛅 Security                 |                                                                                                    |       |
| Status Log                     |                                                                                                    |       |
| Advanced                       |                                                                                                    |       |
| in Con Managed Files           |                                                                                                    |       |
| - Becipes                      |                                                                                                    |       |
| III S Database Logger          |                                                                                                    |       |
| -38 SPC                        |                                                                                                    |       |

6. 点击启动按钮 ▶运行工程